1

## Guide d'installation des manuels numériques Hachette Education sur tablette Android et iPad

 Pour installer le manuel numérique 2.0 sur votre tablette Android ou iPad, il vous suffit d'aller sur Google Play pour Android et Apple Store pour iPad, de chercher l'application **Biblio MN 2** (biblio mn2) et de l'installer depuis la fiche produit du store.

| <image/>                                                                                                    | Apple Store                                                                                              | Google Play                                                                                                    |
|----------------------------------------------------------------------------------------------------|----------------------------------------------------------------------------------------------------|----------------------------------------------------------------------------------------------------|
|                                                                                                    | Available on the App Store                                                                               | Google play                                                                                                    |
| Note Vereion actuale Toutes les versions<br>Toucher pour noter : ボマボマボマ ボマ ボマ<br>Nota n'home pas regu utilisammient de notes pour évaluer la moyenne de la version actuale<br>de cet arcide.<br>Avis des utilisateurs | <page-header><text><image/><image/><image/><image/><image/><image/><image/><image/></text></page-header> | <ul> <li>Image: A standard of the standard of the standard of</li></ul> |

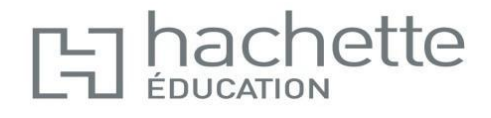

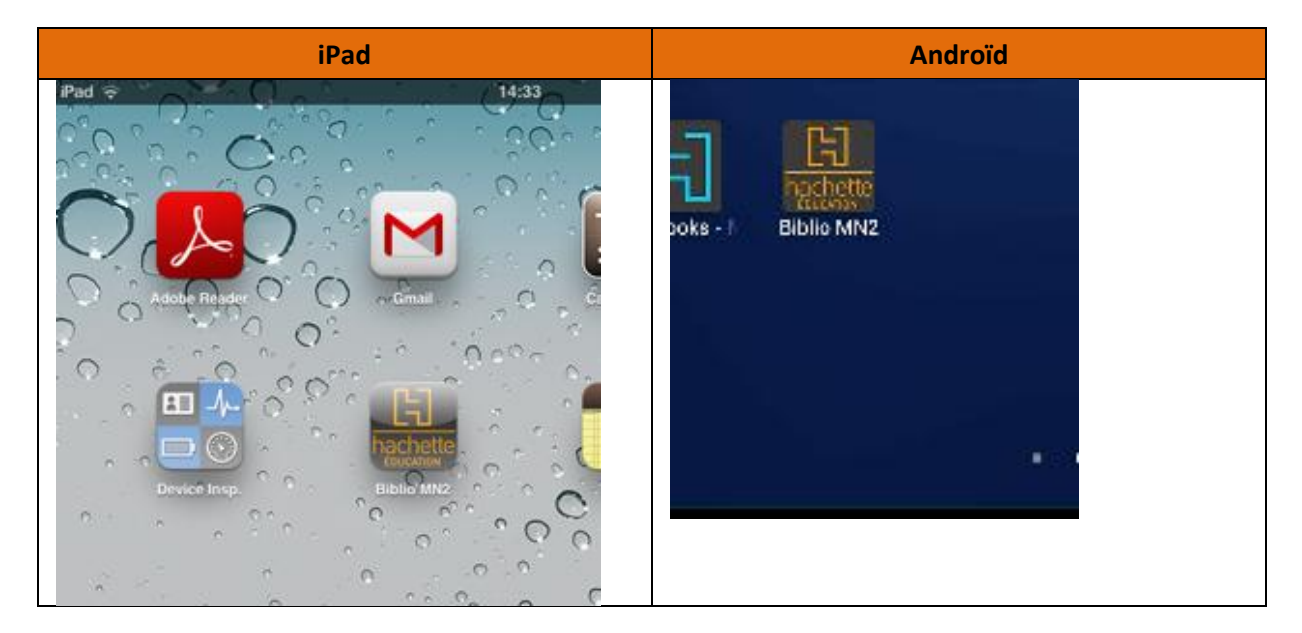

2. Une fois installée, l'application se trouve sur le bureau de votre tablette.

3. Grâce à cette application, vous pourrez avoir tous vos manuels depuis une même interface. A l'ouverture de l'application, sélectionnez votre profil :

| Ma bibliothèque / | MN2.0        | ≡_             | *      | <b>±</b>    | : |
|-------------------|--------------|----------------|--------|-------------|---|
|                   | 4            | 4              |        |             |   |
|                   |              |                |        |             |   |
|                   | SELECT       | IONNEZ VOTRE F | PROFIL |             |   |
| <u>1</u>          | Elève        |                |        | >           |   |
| <u>.</u>          | Enseignant   |                |        | >           |   |
|                   |              |                |        |             |   |
| 100               |              |                |        | 1           |   |
|                   | Administrate | eur            |        | <b>&gt;</b> |   |
|                   | V            |                | / / V  | -           |   |
|                   |              |                |        |             |   |
|                   | 444          |                |        |             |   |

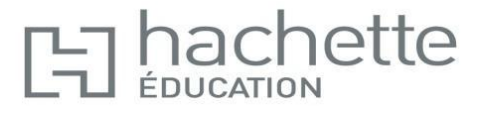

- 4. Renseignez les champs « Identifiant » et « Mot de passe » :
  - a. Pour le profil enseignant : identifiant et mot de passe Hachette
  - b. Pour le profil élève : identifiant et mot de passe Kné

| El hachett | e M   | la bibliot | hèque / M   | N2.0       |             |      | \$          | <u> </u> |       |         |
|------------|-------|------------|-------------|------------|-------------|------|-------------|----------|-------|---------|
|            |       | -          | • =         |            | DENTIFIEZ-V | /ous |             | _        |       |         |
|            |       |            |             | Enseignant |             |      |             | - 7      |       |         |
|            |       |            | Identifiant |            |             |      |             |          |       |         |
|            |       |            | Mot de pa   | sse 📔      | li)         |      |             |          |       |         |
|            |       |            |             |            |             |      |             |          |       |         |
|            |       |            | Prácádoat   |            |             | 1.8  | Se connorte | - 10     |       |         |
| -          | 1     |            |             |            |             |      |             |          | -     |         |
| A          | Z     | E          | R           | т          | Y           | U    | 1           | 0        | Р     | •23     |
| Q          | s     | D          | F           | G          | н           | J    | к           | L        | м     | Terminé |
| -          | _     |            |             |            |             |      | 2           |          |       |         |
| ÷          | W     | X          | С           | V          | В           | N    |             |          | ;     | ↔       |
|            | .?123 |            |             |            |             |      |             |          | .?123 |         |
|            |       |            | 1           |            | _           |      |             |          | 15    |         |

Attention, pour cette étape, il faut être connecté à internet.

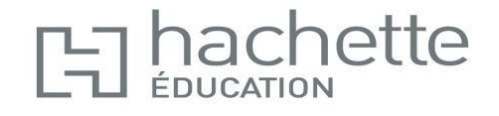

5. Une fois reconnu par le système, vous accédez à tous vos ouvrages. Avant de les consulter, vous devez les télécharger.

1 Z hachette Ma bibliothèque / MN2.0 1 ... Je lis ! Chut. wordée de a rançais 3 ud numériqu Télécharger Télécharger Licence expirée Tutto bene! tée de , 0.0 Télécharger Télécharger

Attention, pour cette étape, vérifiez bien que vous disposez d'une connexion internet.

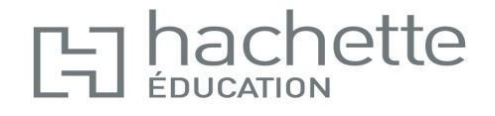